# マイナポータルによる雷子申請を 行う場合の申請ガイド

子が3人以上おり、令和7年3月に18歳年度末を迎えるまたは 高専・短大・専門学校等の卒業を迎える子がいる場合の申請ガイド

| 申請の流れ<br>①申請者情報入力<br>②申請者の被用者区分・<br>年金情報入力<br>③増額の理由等入力<br>④児童の人数を入力<br>⑤児童について入力 | ⑥児童の兄姉等の人数を入力<br>⑦児童の兄姉等について入力<br>⑧備考<br>⑨入力内容確認<br>⑩添付書類登録<br>⑪電子署名、申請 |
|-----------------------------------------------------------------------------------|-------------------------------------------------------------------------|
|-----------------------------------------------------------------------------------|-------------------------------------------------------------------------|

### ①申請者情報入力

児童手当受給者(保護者)の情報を入力

## ②申請者の被用者区分・年金情報入力

|                                                                      | : 10%)                                    |                         |                 |                          |
|----------------------------------------------------------------------|-------------------------------------------|-------------------------|-----------------|--------------------------|
| step1 step2 s<br>申請者情報入力 申請情報入力 s                                    | itep3(入力不要)<br>炎清情報入力                     | step 4<br>入力内容確認        | step5<br>添付書類登録 | step 6<br>電子署名・送信・印刷     |
| step2 申請情報入力(残り <mark>11 頁面</mark> )<br>新潟 太郎さんの申請です。<br>受給者の情報      |                                           |                         |                 |                          |
| ・加入している公的半金制度の<br>の加入の状況について教えてく<br>厚生年金保険:会社員が原則加<br>私立学校教職員共済:私立学校 | 種が」では3歳に<br>ださい。<br>(入する国の年金保<br>教職員が加入する | :満たない児童が<br>決<br>国の年金保険 | いる南水省に別         | なり、 開水石 の開水の日に おける公的年 重制 |
| 国民年金:日本国内に住んでい                                                       | る20歳以上60歳未                                | に満の方が原則加                | 口入する国の年         | 全保険                      |

#### 3歳に満たない児童がいる場合にのみに入力 加入している公的年金制度の種別 してください 加入している公的年金制度の種別 厚生年金保険

私立学校教職員共済の組合員である場合はチェックしてください

私立学校教職員共済の組合員である

## ③増額の理由等入力

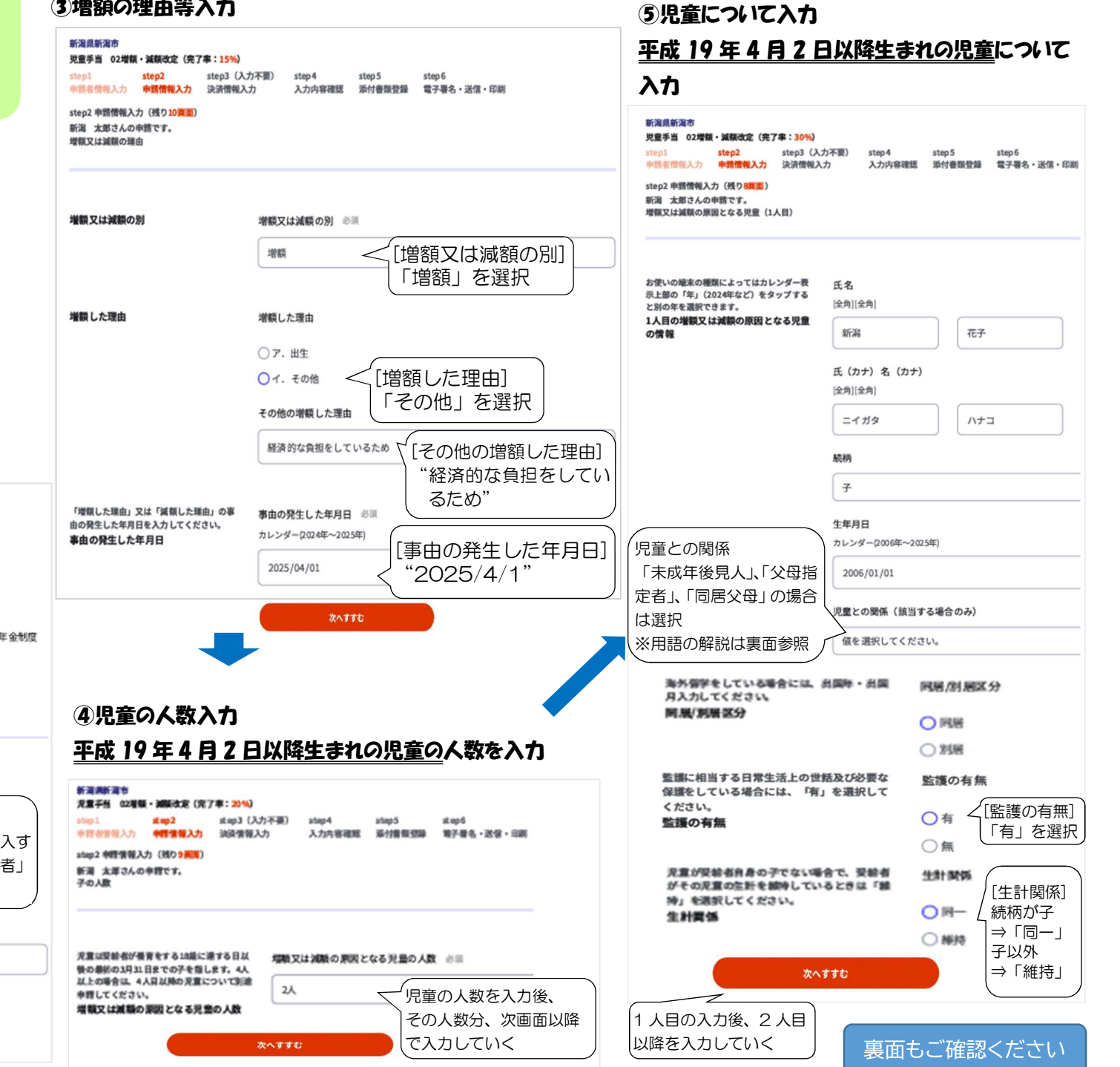

## ⑥児童の兄姉等の人数入力

## 平成 15年4月2日~平成 19年4月1日生まれの子

### の人数を入力

増額又は減額の原因となる児童の兄姉等 増額又は減額の原因となる児童の兄姉等の有無 必須 の人数 「児童の兄姉等の人数を入力した」 2人

ら、その人数分、次画面以降で 入力していく ⑦児童の兄姉等について入力

新潟

[全角][全角]

続柄

ニイガタ

氏(カナ)名(カナ)

## 平成 15年4月2日~平成 19年4月1日生まれの子

## について入力

お使いの端末の種類によってはカレンダー表 氏名 示上部の「年」(2024年など)をタップする [全角][全角] と別の年を選択できます。 2人目の増額又は減額の原因となる児童 の兄姉等の情報

海外留学をしている場合には、出国年・出国 月入力してください。 同居/別居区分

監護に相当する日常生活上の世話及び必要な 保護をしている場合には、「有」を選択して ください。 監護相当の有無

受給者の収入により子の日常生活の全部又は 一部を営んでおり、かつ、これを欠くと通常 の生活水準を維持することができない場合に は、「有」を選択してください。例えば同居 であって子の学費や家賃・食費等の生計費の 一部を親が負っている場合、別居であって親 が学費や生計費の一部を仕送りしている場合 等が該当します。 生計関係負担の有無

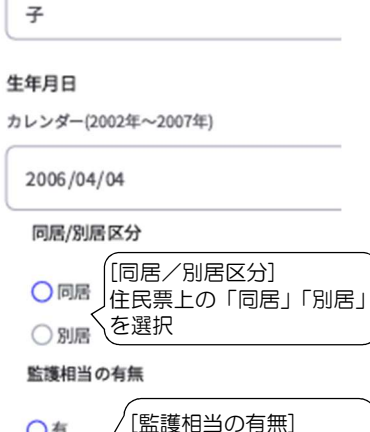

次郎

ジロウ

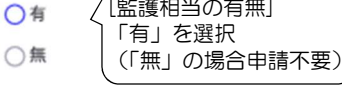

#### 生計関係負担の有無

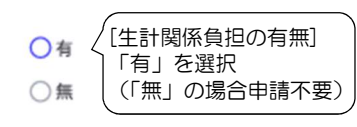

入力不要 9入力内容確認 これまでに入力した内容に誤りがないか確認

#### 10添付書類登録

8備者

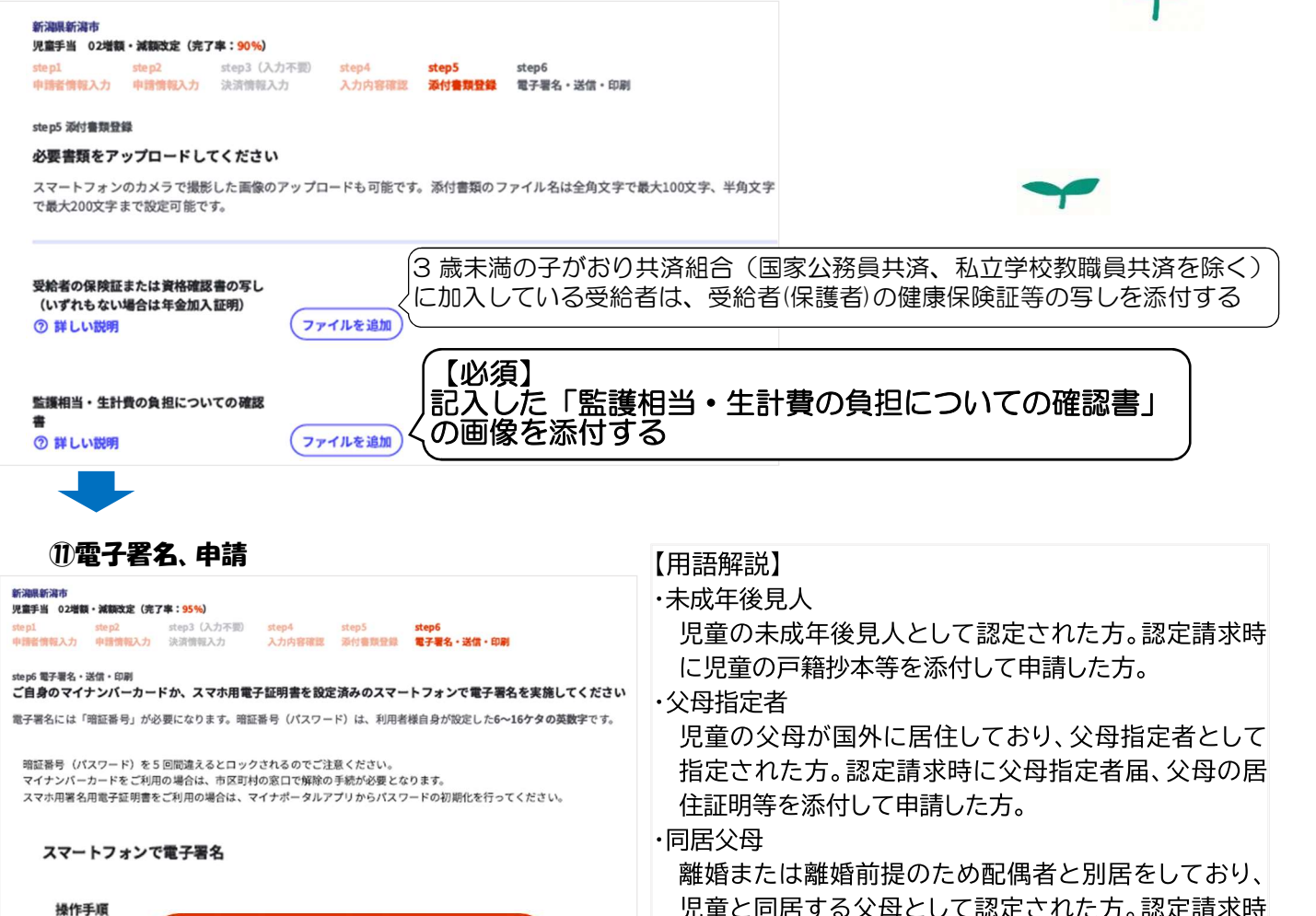

て申請した方。

に離婚・離婚調停・離婚協議中に関する証明書を添付し

電子署名して申請する (スマートフォン)